## ebuin

# 南京市医学重点专科信息系统操作手册

(新增申报和中期考核功能)

# 一、系统登录方式

## 1. 直接访问后台地址

在浏览器中打开网址:

<u>https://platform.ebowin.com/jsdoctor-platform-admin/login</u> 使用对应账号密码进行登录即可。

## 2. 从南京医学会官网打开访问地址

| <b>学术交流</b>   换届动态   义诊活动                                                                                                    | 鉴定流程   考试公告   期刊动态                     |            |
|----------------------------------------------------------------------------------------------------|----------------------------------------|------------|
| 2023南京医学会临床输血学分会学术会议顺利召开                                                                                                    | 2023-11-27 预防接种异常反应鉴定程序                | 2022-04-21 |
| 2023年南京地区消化内镇学学术年会顺利召开                                                                                                    | 2023-11-27 医疗事故技术递应流程                  | 2022-04-21 |
| 2023年肌骨超声诊断与治疗学习班顺利举办                                                                                                    | 2023-11-20 國內损害鉴定流程                    | 2022-04-21 |
| 2023南京医学会儿科年金版利举办                                                                                                    | 2023-11-06 职业病法定程序                     | 2022-04-06 |
| 第四属南京超声医学创新论坛整2023年南京地区超声医学学术年敏敏                                                                                                    | 利率の 2023-10-29                         |            |
| 1971公式                                                                                                    | 在结服务                                   |            |
|                                                                                                    |                                        |            |
| المنابعة المنابعة المن<br>المنابعة المنابعة المنابعة المنابعة المنابعة المنابعة المنابعة المنابعة المنابعة المنابعة المنابعة المنابعة المنابعة المنابعة المنابعة المنابعة المنابعة المنابعة المنابعة المنابعة المنابعة المناب<br>منابعة المنابعة المنابعة المنابعة المنابعة المنابعة المنابعة المنابعة المنابعة المنابعة المنابعة المنابعة المنابعة المنابعة المنابعة المنابعة المنابعة المنابعة المنابعة المنابعة المنابعة المنابعة المنابعة المنابعة المنابعة المنابعة المنابعة المنابعة المنابعة المنابعة المنابعة المنابعة المنابعة المن<br>منابعة المنابعة المنابعة المنابعة المنابعة المنابعة المنابعة المنابعة المنابعة المنابعة المنابعة المنابعة المنابعة المنابعة المنابعة المنابعة المنابعة المنابعة المنابعة المنابعة المنابعا المنابعة المنابعة الممنابعة المنابعة المنابعة | ************************************** | 245 44 T   |
|                                                                                                    | Copyright © 南京医学会版权所有 苏ICP备15002639号   |            |

百度搜索"南京医学会",并访问学会官网,在官网主页中,点击"后台管理"入口,即可 访问后台登录地址,使用对应账号密码进行登录。

## 二、新增申报和中期考核

## 1. 申报数据

#### a. 中期考核

|              | ■ 南<br>++ 前页 | 京医学会后台管班<br>###### 0 | <b>፤</b> 系统 |           |          |         |          |                     | ▶ 关闭跟作。 № 退出       |
|--------------|--------------|----------------------|-------------|-----------|----------|---------|----------|---------------------|--------------------|
| RER-         | 请输入单位        | 名称                   | 请输入原学科带头。   | A.        | 请输入现学科带其 | 以 学科名称  | R -全部- * | 周期: -金部- 💙          | ٩                  |
| 管理 ~<br>年度考核 | 下級进度         | 新进<br>单位名称           | 母雄          | 学科名称      | 周期       | 原学科带头人  | 現学科带头人   | 612291m             | 操作                 |
| 中期考核         | 1            | 江宁区第二人民医院            |             | 产料        | 第四       | 2       | 2        | 2023-12-29 16:11:10 | 详情 下艇附件            |
| 终期复核         | 2            | 江宁区第二人民医院            |             | <b>产科</b> | 第四       | 1       | 1        | 2023-12-29 16:10:38 | 洋情下戰時件             |
| 初唱甲級         | 3            | 江宁区第二人民医院            |             | 测试数据一     | 第三       | 原学科带头人  | 现学科带头人   | 2023-12-29 14:05:22 | 详情 下极附件            |
| □ 学会会员 《     | 4            | 江宁区第二人民医院            |             | 产料        | 第三       | 测试数据一   | 周二测试编辑   | 2023-12-28 18:59:19 | 详情 下敷附件            |
|              | 5            | 江宁区第二人民医院            |             | 产科        | 第三       | 1       | 1        | 2023-12-28 18:00:09 | 详情 下贩附件            |
|              | 显示1到5        | 祭、共5祭记录              |             |           |          | 每页10条 🖌 |          |                     | 上一页 1 下一页          |
|              |              |                      |             |           |          |         |          |                     |                    |
|              |              |                      |             |           |          |         |          |                     |                    |
|              |              |                      |             |           |          |         |          |                     |                    |
|              |              |                      |             |           |          |         |          |                     |                    |
|              |              |                      |             |           |          |         |          |                     |                    |
|              |              |                      |             |           |          |         |          |                     |                    |
|              |              |                      |             |           |          |         |          |                     |                    |
|              |              |                      |             |           |          |         |          |                     |                    |
|              |              |                      |             |           |          |         |          |                     |                    |
|              |              |                      |             |           |          |         |          |                     | © 2016-2023 ebowin |

进入"中期考核"列表,点击【新增】按钮(如果当前时间不在可申报时间区间内,则此按 钮置灰),进入新增页面。

|                | ■ 南京医学会   | 后台管理系统          |      |         |            |    |     |   |            |           |
|----------------|-----------|-----------------|------|---------|------------|----|-----|---|------------|-----------|
| if PIX第二人      |           |                 |      |         |            |    |     | ₩ | 关闭操作       | • ● 退出    |
| 民怨院 -          | 信息        |                 |      |         |            |    |     |   | -          | - 🛛 ×     |
| 田 國学重点专科<br>管理 |           |                 |      |         |            |    | (   |   |            |           |
| 年度考核           | 单位名称      | 江宁区第二人民医院       |      | 学科名称    | 前语终学科      | 周期 | 38_ |   | ~          |           |
| 中期考核           | * 原学科带头人  | 请输入原学科带头人       |      | *現学科带头人 | 请输入现学科带头人  |    |     |   |            |           |
| 終期复核<br>新增申报   | *         | ~10.0×10        | 4+   | 101.10- | L /2:1+ #F |    |     |   |            |           |
| m #448 (       | 151810114 | XHMP            | 402  | 2814    | 1.14/2086  |    |     |   |            |           |
| W TEEM         |           | 选择文件            |      |         |            |    |     |   |            |           |
|                |           | 开始上传            |      |         |            |    |     |   |            |           |
|                |           | all reported to | 1000 | 10.10   |            |    |     |   |            |           |
|                | 学科带头人变更说明 | 又件名称            | KD.  | 操作      | 上传进度       |    |     |   |            |           |
|                |           | 选择文件            |      |         |            |    |     |   |            |           |
|                |           | 开始上传            |      |         |            |    |     |   |            |           |
|                |           | #Tubailar Xi+   |      |         |            |    |     |   |            |           |
|                |           | 18 A            |      |         |            |    |     |   |            |           |
|                |           |                 |      |         |            |    |     |   |            |           |
|                |           |                 |      |         |            |    |     |   |            |           |
|                |           |                 |      |         |            |    |     |   |            |           |
|                |           |                 |      |         |            |    |     |   |            |           |
|                |           |                 |      |         |            |    |     |   | © 2016-202 | 13 ebowin |

在新增"中期考核"页面中,默认带入"单位名称",手动选择"学科名称"和"周期",填写"原学科带头人"、"现学科带头人",上传"考核材料",点击提交。

如果 "现学科带头人" 和 "原学科带头人" 不一致,则需上传 "学科带头人变更说明" 后才

#### ebuin

<mark>能提交。</mark>

## b. 新增申报

|                          | <ul> <li>南京</li> <li>(4) 前页 中</li> </ul> |           | 系统<br><sup>新聞申报</sup> • |      |            |           |         |                     |   | ₩       | 关闭提作。 (* 退出        |
|--------------------------|------------------------------------------|-----------|-------------------------|------|------------|-----------|---------|---------------------|---|---------|--------------------|
| 民國院-<br>田 國学派点专科<br>管理 ~ | 请输入单位名称                                  | 81        | 请输入学科带头人                | 学科名称 | -235-      | Ψ.        | 周期: - 全 | # <b>∨</b>          | ٩ |         |                    |
| 年度考核                     | 度号                                       | 单位名称      |                         | 学科名称 | RAINI      | 学科带头人     |         | GREENIA             |   | 操作      |                    |
| 中期考核                     | 1                                        | 江宁区第二人民國院 |                         | 消化内科 | <b>M</b> - | 周二刑试编辑1-1 |         | 2023-12-28 18:24:44 |   | 详情下账附件  |                    |
| 將期屋板                     | 2                                        | 江宁区第二人民愿院 |                         | 消化内科 | <b>M</b> — | 周一澄武      |         | 2023-12-28 18:23:28 |   | 详情 下载附件 |                    |
| 四 学会会员 《                 | 显示1到2条。                                  | 共2条记录     |                         |      | 2          | ₩页10条 🖌   |         |                     |   | 上一部     | 页 1 下一页            |
|                          |                                          |           |                         |      |            |           |         |                     |   |         |                    |
|                          |                                          |           |                         |      |            |           |         |                     |   |         |                    |
|                          |                                          |           |                         |      |            |           |         |                     |   |         |                    |
|                          |                                          |           |                         |      |            |           |         |                     |   |         | © 2016-2023 ebowin |

进入"新增申报"列表,点击【新增】按钮(如果当前时间不在可申报时间区间内,则此按 钮置灰),进入新增页面。

| eböwn                |             | 南京医学会  | 后台管理系统                             |    |        |           |      |            |                                                                        |
|----------------------|-------------|--------|------------------------------------|----|--------|-----------|------|------------|------------------------------------------------------------------------|
| 江宁区第二人<br>民医院 →      | 44 回2<br>信息 | 新增中报 O |                                    |    |        |           |      |            | +>         关闭操作+         +>         書出           -         〇         × |
| 田 医学里点专科<br>管理       |             | 单位名称   | 江宁区第二人民医院                          |    | * 学科名称 | M344244 * | * 周期 | <b>x</b> - | ×                                                                      |
| 中國考核<br>中期考核<br>终期复核 |             | *学科带头人 | 学科带头人                              |    |        |           |      |            |                                                                        |
| 新增中经                 |             | * 申报书  | 文件名称                               | 状态 | 操作     | 上传进度      |      |            |                                                                        |
| □ <del>782</del> 8 ( |             |        | 8月代文件<br>开始上作<br>语上传pdf指式文件<br>提 文 |    |        |           |      |            |                                                                        |
|                      |             |        |                                    |    |        |           |      |            |                                                                        |
|                      |             |        |                                    |    |        |           |      |            | © 2016-2023 ebowin                                                     |

在新增"新增申报"页面中,默认带入"单位名称",手动选择"学科名称"和"周期", 填写"学科带头人",上传"申报书",点击提交。

## c. 撤回申报数据

| 1171公第二人                             | 44 首页 9                                                                                                    | 1111 H C                                                  | 埋糸鈗      |                                  |                |                                      |                                                                     |                                     | ▶ 关闭操作 ● 退出         |
|--------------------------------------|----------------------------------------------------------------------------------------------------|-----------------------------------------------------------|----------|----------------------------------|----------------|--------------------------------------|---------------------------------------------------------------------|-------------------------------------|---------------------|
| 民態院 -                                | 请输入单位名                                                                                                    | 称                                                         | 请输入学科带头人 | 94                               | N名称 - 全部       | ÷                                    | 周期: -金郡                                                             | ٩                                   |                     |
| 田 医学业点专科<br>管理 ~                     | 7.40/19.00                                                                                                    |                                                           |          |                                  |                |                                      |                                                                     | _                                   |                     |
| 年度考核                                 | re all                                                                                                    | 002E                                                      | 92       | 20.88                            | 19100          | 学时带头人                                | (GBR)(G)                                                            | 爆作                                  |                     |
| 中期考核                                 | 1                                                                                                    | 江宁区第二人民医院                                                 |          | 消化内科                             | 第一             | 用二例试编辑1-1-                           | 2023-12-28 18:24:44                                                 | 详情 撤回 下账附件                          |                     |
| 終期复核                                 | 2                                                                                                    | 江宁区第二人民医院                                                 |          | 满化内科                             | 第一             | 用一例此                                 | 2023-12-28 18:23:28                                                 | 详情 撤回 下颚附件                          |                     |
| 新端申报                                 | 显示1到2篇                                                                                                    | . 共2条记录                                                   |          |                                  |                |                                      |                                                                     | 1                                   |                     |
| □ 学会会员 《                             |                                                                                                    |                                                           |          |                                  |                | 毎页10条 ~                              |                                                                     | /                                   | 上一页 1 下一页           |
|                                      |                                                                                                    |                                                           |          |                                  |                | <b>湖</b> 末运动                         |                                                                     |                                     | © 2016-2023 stoovin |
| <mark>eboun</mark><br>江宁反第二人<br>民世院+ | <ul> <li></li> <li></li> <li><!--</th--><th>款医学会后台管<br/><sup>(∰+1</sup>₩0<br/>※</th><th>理系统</th><th></th><th>14 th 10 th 10</th><th></th><th>現 - 全部- マ</th><th>-</th><th>▶ 关闭操作。 ● 通出</th></li></ul> | 款医学会后台管<br><sup>(∰+1</sup> ₩0<br>※                        | 理系统      |                                  | 14 th 10 th 10 |                                      | 現 - 全部- マ                                                           | -                                   | ▶ 关闭操作。 ● 通出        |
|                                      | and the second                                                                                                    |                                                           |          | 71                               | HON TIME       |                                      |                                                                     |                                     |                     |
| 第22 ~<br>は対差的                        | 下動過度                                                                                                    | 812                                                       | 导出       |                                  |                |                                      |                                                                     | <u>ц</u>                            |                     |
| 中期考核                                 | 序号                                                                                                    |                                                           |          |                                  |                |                                      |                                                                     | <u>ч</u>                            |                     |
| 2020020200                           | 24                                                                                                    | 单位名称<br>(TORM-1 RMS)                                      | _        | <b>7888</b>                      | 周期             | 学科带头人                                | OKE0569                                                             |                                     |                     |
| 控制复收                                 | 1 2                                                                                                    | <b>单位名称</b><br>江中区第二人民医院<br>江中区第二人民医院                     | -        | 学科名称<br>消化内科<br>消化内科             | 周期<br>第一<br>第一 | 学科带头人<br>第二例试编辑11<br>第一例试            | <b>61(20)</b><br>2023-12-20 18-24 44<br>2023-12-20 18-23 28         | 型<br>操作<br>评情 激励 下数排件<br>评集 激励 下数排件 |                     |
| 將期复後<br>新增中級                         | 1                                                                                                    | 单位名称<br>江宁区第二人民医院<br>江宁区第二人民医院                            | -        | 学科名称<br>消化内科<br>消化内科             | 周期<br>第一<br>第一 | <b>学科带头人</b><br>周二则过美信11<br>周一则试     | <b>6020097</b><br>2023-12-20 19-24-44<br>2023-12-20 19-23-28        | 型<br>操作<br>环情 期间 下秋的终<br>环情 期间 下秋的终 |                     |
| 核期度核<br>新增中级<br>III 学会会员 《           | 1<br>2<br>显示1到2条                                                                                                    | ● 位名称<br>近中区第二人民進発<br>近中区第二人民進発<br>近中区第二人民進発<br>、 共 2 余记录 |          | 938878<br>194421938<br>194421938 | 周期<br>第一<br>第一 | 学科带头人<br>尾二派式编辑11<br>房一派式<br>每页10条 ◆ | <b>ekilientei</b><br>2023-12-20 filo 24.44<br>2023-12-20 filo 23.28 |                                     | L-R 1 T-R           |

进入"新增申报"、"中期考核"列表,<mark>如果当前时间在可申报时间区间内,则在对应申报</mark> 数据后的操作栏中,会显示【撤回】按钮,</mark>可以点击进行撤回数据操作,在弹出的撤回二次 确认弹窗中,点击确认即可。

撤回后的数据,将从医学会管理员的对应申报列表中移除,医学会管理员不可见该条数据。

## d. 修改申报数据

| <mark>cbduln</mark><br>江宁区第二人 | ■ 南京<br>** 前页 **    | 京医学会后台管<br>▓₩▓♥   | 理系统            |      |            |                    |      |                          |             |               | ▶ 美闭握作。    | • ● 退出   |
|-------------------------------|---------------------|-------------------|----------------|------|------------|--------------------|------|--------------------------|-------------|---------------|------------|----------|
| 10882-                        | 请输入单位名<br>4<br>下载进度 | 称                 | 请输入学科带头人<br>导出 |      | 学科名称       | ag<br>Dr:          |      | 周期: <u>-全部-</u> <b>v</b> | ٩           | 1             |            |          |
| 年度考核                          | 座号                  | 单位名称              |                | 学科名称 | (R3)10     | 学科带头人              |      | HARDIN                   |             | 操作            |            |          |
| 中期考核                          | 1                   | 江宁区第二人民困院         |                | 消化内科 | 第一         | 周二別試編編11           | 1    | 2023-12-28 18:24:44      |             | 修改 删除 详情 下數附件 |            |          |
| 新着中级                          | 2                   | 江宁区第二人民医院         |                | 浦化内科 | <b>2</b> - | 周一刻試               | 4    | 2023-12-28 18:23:28      |             | 详情 撤回 下载附件    |            |          |
| 四 <del>学会会</del> 员            | 显示1到2条              | ,共2条记录            |                |      |            | 每页10条 🖌            |      |                          |             |               | 上一页 1 下-   | -页       |
|                               |                     |                   |                |      |            |                    |      |                          |             |               | © 2016-302 | 3 ebowin |
| 进入                            | "新增国                | 申报"、              | "中期考           | 斉核"  | 列表,        | <mark>针对已</mark> 撤 | 如回的数 | t据,如                     | <b> 果当前</b> | 间在可           | 申报时间       | 可区       |
| <mark>间内,</mark>              | 则在ス                 | <mark>寸应申报</mark> | 数据后的           | 内操作  | 栏中,        | 会显示                | 【修改】 | 按钮,                      | 可以点击        | 告进入修          | 改页面,       | 对        |

数据进行修改操作,修改后的数据可以再次提交。

再次提交后,医学会管理员的对应申报列表中将显示该条数据。

## e. 删除申报数据

| CDUALA<br>CUEREA<br>KUEREA<br>HE 2014<br>HE 2014 | <ul> <li>第四月</li> <li>4 四月</li> <li>4 四月</li> <li>5 回前</li> <li>5 回前</li> <li>5 回前</li> <li>2</li> <li>2</li> <li>2</li> <li>2</li> <li>2</li> <li>2</li> <li>2</li> <li>2</li> <li>3</li> <li>3</li> <li>4</li> <li>3</li> <li>4</li> <li>5</li> <li>5</li> <li>5</li> <li>5</li> <li>5</li> <li>5</li> <li>5</li> <li>5</li> <li>5</li> <li>6</li> <li>7</li> <li>5</li> <li>5</li> <li>5</li> <li>6</li> <li>7</li> <li>5</li> <li>5</li> <li>6</li> <li>6</li> <li>7</li> <li>7</li> <li>8</li> <li>8</li> <li>8</li> <li>9</li> <li>9</li> <li>9</li> <li>9</li> <li>9</li> <li>9</li> <li>9</li> <li>9</li> <li>9</li> <li>9</li> <li>9</li> <li>9</li> <li>9</li> <li>9</li> <li>9</li> <li>9</li> <li>9</li> <li>9</li> <li>9</li> <li>9</li> <li>9</li> <li>9</li> <li>9</li> <li>9</li> <li>9</li> <li>9</li> <li>9<th>家医学会后台管<br/>家市地域の<br/>中国<br/>(学校)<br/>(学校)<br/>(学校)<br/>(学校)<br/>(学校)<br/>(学校)<br/>(学校)<br/>(学校)</th><th>理系统</th><th><b>24888</b><br/>386034<br/>386034</th><th><b>79</b>新名称: 201<br/><b>月間</b><br/>第一<br/>第一</th><th><b>学科有头人</b><br/>尾二周は病毒11<br/>局一周述</th><th>JRUTE 金田一 V<br/>40020595<br/>2023-12-28 18-24-44<br/>2023-12-28 18-22-28<br/>2023-12-28 18-22-28<br/>18-29-10<br/>2023-12-28 18-22-28<br/>18-29-10<br/>2023-12-28<br/>18-29-10<br/>2023-12-28<br/>18-29-10<br/>18-29-10<br/>18-29</th><th>المالية           المالية            المالية</th><th>※ 外田田市・ 0 品出       上一元 1 下一元</th></li></ul> | 家医学会后台管<br>家市地域の<br>中国<br>(学校)<br>(学校)<br>(学校)<br>(学校)<br>(学校)<br>(学校)<br>(学校)<br>(学校) | 理系统 | <b>24888</b><br>386034<br>386034 | <b>79</b> 新名称: 201<br><b>月間</b><br>第一<br>第一 | <b>学科有头人</b><br>尾二周は病毒11<br>局一周述                                                                                                    | JRUTE 金田一 V<br>40020595<br>2023-12-28 18-24-44<br>2023-12-28 18-22-28<br>2023-12-28 18-22-28<br>18-29-10<br>2023-12-28 18-22-28<br>18-29-10<br>2023-12-28<br>18-29-10<br>2023-12-28<br>18-29-10<br>18-29-10<br>18-29 | المالية           المالية            المالية | ※ 外田田市・ 0 品出       上一元 1 下一元 |
|----------------------------------------------------------------------------------------------------|----------------------------------------------------------------------------------------------------|----------------------------------------------------------------------------------------|-----|----------------------------------|---------------------------------------------|----------------------------------------------------------------------------------------------------|----------------------------------------------------------------------------------------------------|----------------------------------------------------------------------------------------------------|------------------------------|
| ためしか<br>コンラな第一人<br>内容第一人<br>日間<br>第二人<br>日間<br>第二人<br>日間<br>第二人<br>日間<br>第二人<br>日間<br>第二人<br>日間<br>第二人<br>日間<br>第二人<br>日間<br>第二人<br>日間<br>「 日間<br>第二人<br>日間<br>「 日間<br>第二人<br>日間<br>「 日間<br>第二人<br>日間<br>「 日間<br>第二人<br>日間<br>「 日間<br>第二人<br>日間<br>「 日間<br>第二人<br>日間<br>「 日間<br>第二人<br>日間<br>「 日間<br>第二人<br>日間<br>「 日間<br>二 日間<br>二 日<br>二 二 日<br>二 日                                                                                                    | 4 DD 4 C0<br>980,4000<br>980,4000<br>980<br>980<br>1<br>2<br>2<br>2<br>2<br>2<br>2<br>2<br>1<br>92,192,2                                                                                                    | ○ ○ ○ ○ ○ ○ ○ ○ ○ ○ ○ ○ ○ ○ ○ ○ ○ ○ ○                                                  | 理系统 | <b>74128</b><br>360298<br>360298 | 7688 (11)<br>788<br>8-<br>8-<br>8-          | 2<br>27時第人<br>原二型試験編11<br>用一型試<br>電気10条 ↓<br>(注意<br>(注意<br>(注意)<br>(注意)<br>(注)<br>(注)<br>(注)<br>(注)<br>(注)<br>(注)<br>(注)<br>(注 | 東田 <u></u>                                                                                                    | ব<br>মন<br>গের জন্ম নগ্র নগ্রান<br>নগের জন্ম নগ্রান                                                                                                    | © 2016-2023 showh            |
|                                                                                                    |                                                                                                    |                                                                                        |     |                                  |                                             |                                                                                                    |                                                                                                    |                                                                                                    | 6 2015-2021 showin           |

进入"新增申报"、"中期考核"列表,<mark>针对已撤回的数据,如果当前时间在可申报时间区</mark> 间内,则在对应申报数据后的操作栏中,会显示【删除】按钮,可以点击进入进行删除操作, 在弹出的删除二次确认窗口中,点击确认即可。

## f. 下载申报附件

| eböwin<br>II:PISMEA                                                                                                    | <ul> <li></li> <li></li> <li><!--</th--><th></th><th>会后台管:</th><th>理系统</th><th></th><th></th><th></th><th></th><th></th><th></th><th></th><th>1</th><th>• 关闭操作• 0•退出</th></li></ul>                                                                                                    |                                                                                                    | 会后台管:                                                                                                    | 理系统                                                                                                    |                                                                                                    |                                                                                                    |                                                                    |                                                                                                    |                                                                                                    |                                                                                                    |                                                                                                    | 1     | • 关闭操作• 0•退出                                             |
|----------------------------------------------------------------------------------------------------|----------------------------------------------------------------------------------------------------|----------------------------------------------------------------------------------------------------|----------------------------------------------------------------------------------------------------|----------------------------------------------------------------------------------------------------|----------------------------------------------------------------------------------------------------|----------------------------------------------------------------------------------------------------|--------------------------------------------------------------------|----------------------------------------------------------------------------------------------------|----------------------------------------------------------------------------------------------------|----------------------------------------------------------------------------------------------------|----------------------------------------------------------------------------------------------------|-------|----------------------------------------------------------|
| 民怨院 -                                                                                                    | 诸纳入单位名                                                                                                    | -8a                                                                                                    |                                                                                                    | 请输入学科开生人                                                                                                    |                                                                                                    | 1261 42 52                                                                                                    | A.05                                                               | 1818-                                                                                                    | 全飛 ¥                                                                                                    |                                                                                                    |                                                                                                    |       |                                                          |
| 田 医学业点专科                                                                                                    |                                                                                                    |                                                                                                    |                                                                                                    |                                                                                                    |                                                                                                    | 3 to the loss                                                                                                    | daa MP                                                             |                                                                                                    |                                                                                                    |                                                                                                    |                                                                                                    | 4     |                                                          |
| 官理・                                                                                                    | 下統进成                                                                                                    | 861                                                                                                    | 2                                                                                                    | 933<br>1933                                                                                                    |                                                                                                    |                                                                                                    |                                                                    |                                                                                                    |                                                                                                    |                                                                                                    |                                                                                                    | 1     |                                                          |
| 中國考察                                                                                                    | 序号                                                                                                    | 单位名称                                                                                                    |                                                                                                    |                                                                                                    | 学科名称                                                                                                    | MAN                                                                                                    | 学科带头人                                                              | <b>BREDI</b> F                                                                                             |                                                                                                    |                                                                                                    | 操作                                                                                                    | 1     |                                                          |
| 終期复核                                                                                                    | 1                                                                                                    | 江宁区第二                                                                                                    | 人民國院                                                                                                    |                                                                                                    | 消化内科                                                                                                    | 第一                                                                                                    | 周三別試編編1-1-                                                         | 2023-12-                                                                                                   | 28 18:24:44                                                                                                    |                                                                                                    | 修改 删除 详情 下數附件                                                                                                    |       |                                                          |
| 新端申报                                                                                                    | 2                                                                                                    | 江宁区第二                                                                                                    | 人民医院                                                                                                    |                                                                                                    | 消化内科                                                                                                    | 第一                                                                                                    | 周一测试                                                               | 2023-12                                                                                                    | 28 18:23:28                                                                                                    |                                                                                                    | 详情撤回下载时件                                                                                                    |       |                                                          |
| 田学会会员 《                                                                                                    | 显示1到2条                                                                                                    | , 共 2 祭记录                                                                                                    | ŧ                                                                                                    |                                                                                                    |                                                                                                    |                                                                                                    | 每页10条 ~                                                            |                                                                                                    |                                                                                                    |                                                                                                    |                                                                                                    |       | 上一页 1 下一页                                                |
|                                                                                                    |                                                                                                    |                                                                                                    |                                                                                                    |                                                                                                    |                                                                                                    |                                                                                                    |                                                                    |                                                                                                    |                                                                                                    |                                                                                                    |                                                                                                    |       |                                                          |
|                                                                                                    |                                                                                                    |                                                                                                    |                                                                                                    |                                                                                                    |                                                                                                    |                                                                                                    | <b>始</b> 未结                                                        | 9                                                                                                    |                                                                                                    |                                                                                                    |                                                                                                    |       | © 2016-2023 showin                                       |
| ebowh                                                                                                    | ■ 南京                                                                                                    |                                                                                                    |                                                                                                    |                                                                                                    |                                                                                                    |                                                                                                    |                                                                    |                                                                                                    |                                                                                                    |                                                                                                    |                                                                                                    |       |                                                          |
| 江宁区第二人<br>民医院◆                                                                                                    | 44 直页 34                                                                                                    | 民医学会<br><sup>使考验 0</sup>                                                                                                    | 会后台管3<br>新苹+服 0                                                                                                    | 理系统                                                                                                    |                                                                                                    |                                                                                                    |                                                                    | 246                                                                                                    | A# 11                                                                                                    |                                                                                                    |                                                                                                    |       | ▶ 关闭操作。 ● 退出                                             |
| 江宁区第二人<br>民国院→                                                                                                    | (4) 首页 年<br>情能入单位名                                                                                                    | 沢医学会<br><sup>波をはの</sup>                                                                                                    | 会后台管3<br>新驾ቀ报 ο                                                                                                    | 理系统                                                                                                    |                                                                                                    | 学科名称                                                                                                    | 2年                                                                 | RE                                                                                                    | -金郡- >                                                                                                    |                                                                                                    | ٩                                                                                                    |       | ▶ 关闭操作。 ● 道出                                             |
| 江宁区第二人<br>民世院・<br>田 医学聖点专科<br>管理                                                                                                    | 44         首页 年           荷地人单位名           東総法軍                                                                                                    |                                                                                                    | 会后台管<br>新 <b>供中报 0</b><br>信息                                                                                                    | 理系统<br><sup>面能入学科市头人</sup>                                                                                                    |                                                                                                    | 学科名称                                                                                                    | 111- ·                                                             | RM                                                                                                    | -全部- ¥                                                                                                    |                                                                                                    | ٩                                                                                                    | - 2 × | * 关闭操作。 (* 週出)                                           |
| 正子权第二人<br>民国家。                                                                                                    | 4 首気 キ 前地入即位名 第 4 5 5 5 5 5 5 5 5 5 5 5 5 5 5 5 5 5 5                                                                                                    | 民子会     変     変     ちは     の       取り込み     の       取り込み     の       取り込み     の       取り込み     の       取り込み     の       取り込み     の       取り込み     の       取り込み     の       取り込み     の       取り込み     の       取り込み     の       取り込み     の       取り込み     の       取り込み     の       取り、     の     の                                                                                                    | 会后台管)<br>新 <sub>带中级</sub> o<br>编章                                                                                                    | 理系统<br>通输入学校带头人                                                                                                    |                                                                                                    | 745余                                                                                                    | 28                                                                 | <b>R</b> M                                                                                                 | -28- v                                                                                                    |                                                                                                    | ٩                                                                                                    | - @ × | ★ 共同操作。 ● 週出                                             |
| 11-9代第二人<br>民民族+<br>10 医学业点专科<br>管理<br>年度考核<br>中期考核<br>终期复核<br>新增中级                                                                                                    | ※         首页 单           消除人物位的         下面加加           序号         1           2         2                                                                                                    | ス 医 字 会<br>「 ((な) ない)<br>市 ((な))<br>市 ((な))<br>市 (((x)))<br>市 ((x))<br>市 ((x | 会后台管3<br>第 <b>素中报 ○</b><br>篇章<br><b>家</b> 号                                                                                                    | 理系统<br>通输入于48而头人<br>任务名称                                                                                                    |                                                                                                    | 学科名称                                                                                                    | 2 <u>6-</u>                                                        | 周期                                                                                                    | -28- v                                                                                                    | 1(25)9                                                                                                    | Q.                                                                                                    | - @ × | * X084 - * 88                                            |
| 工学校第二人<br>民国版。                                                                                                    | ★ 首页 年<br>语能入师位名<br>序稿记师<br>席号<br>1<br>2<br>屋示1第2条                                                                                                    | (法学会)<br>(現 5 株 0<br>総<br>単位名<br>(工 中区<br>(工 中区<br>(工 中区)<br>(工 中区)<br>(工 中区)<br>(工 中区)<br>(工 中区)                                                                                                    | 会后台管<br>新读中级 O<br>编集<br>编集<br><b>20</b> 4<br>1                                                                                                    | 理系统<br>通输入学科用头人<br><b>任务发展</b><br>II子G第二人民团间202401                                                                                                    | /04 16:23 52 台阔路的                                                                                                    | <b>7和名称</b>                                                                                                    | 18                                                                 | <b>東京</b><br>任務 <b>以</b><br>と消気                                                                            | -全部- v<br>あ f<br>功 2                                                                                                    | <b>NIESIG</b><br>024-01-04 16.23.52                                                                                                    | a sin                                                                                                    | - 2 × | * 30551+ * 85<br>                                        |
| 11 (14) (14) (14) (14) (14) (14) (14) (1                                                                                                    | ★ 首页 年<br>讲绘入师位名<br>序任期度<br>序号<br>1<br>2<br>显示1到2条                                                                                                    | ス 医 学 会<br>減 ち 放 0<br>称<br>単位名<br>ゴ テ 図<br>、 其 2 条                                                                                                    | 会后台管3<br>新環地版 O<br>(集)<br>(集)<br>(集)<br>(集)<br>(集)<br>(集)<br>(集)<br>(集)<br>(集)<br>(集)                                                                                                    | 理系统<br>INNA人学科制队人<br><b>任务名称</b><br>(中名第二人用意称202012<br>(中名第二人用意称202012                                                                                                    | /04 16.23 52 创建的<br>229 14 09 06 创建的                                                                                                    | 学科名称<br>下载任务<br>1下载任务                                                                                                    | 18                                                                 |                                                                                                    | ¥∰¥<br>& 4<br>& 5<br>& 5<br>& 5<br>& 5<br>& 5<br>& 5<br>& 5<br>& 5                                                                                                    | NUESIA<br>02401-04162352<br>023-12-291409-07                                                                                                    | a str                                                                                                    | - 🛛 X | ● 外田田市* ● 出出<br>上一月 1 下一月                                |
| 11<br>「日本<br>「日本<br>「日本<br>「日本<br>「日本<br>「日本<br>「日本<br>「日本                                                                                                    | ★ 前気 年<br>時能入事位品<br>事能入事位品<br>事務<br>事務<br>1<br>2<br>显示1男2余                                                                                                    | ス 医 学 会 、 東 2 新 、 東 2 新 、 、 東 2 新 、 、 東 2 新 、 、 、 東 2 新 、 、 、 、 、 、 、 、 、 、 、 、 、 、 、 、 、 、 、                                                                                                    | 合合管<br>新環中版 O<br>編集<br>度確<br>1<br>2<br>3<br>3                                                                                                    | 理系统<br>(第64、节将用用人<br>(第54年<br>(中気第二人用用用202401<br>(中気第二人用用用202401<br>(中気第二人用用用202412<br>(中気第二人用用用202412                                                                                                    | /04 16.23.52 台議的<br>/29 14.09 06 台議的<br>/29 14.08 46 台議的                                                                                                    | <b>学科名称</b><br>下転任何<br>「下転任何<br>「下転任何                                                                                                    | 18- · · · ·                                                        | 第章<br>後日<br>日本<br>日本<br>日本<br>日本<br>日本<br>日本<br>日本<br>日本<br>日本<br>日本<br>日本<br>日本<br>日本                     | -金郎- ¥<br>ある 6<br>功 2<br>功 2<br>7<br>7                                                                                                    | NUESIA<br>024-01-04 16-23-52<br>023-12-29 14-09-07<br>023-12-29 14-08-07                                                                                                    | a<br>sea<br>so<br>so                                                                                                    | - 🛛 × | ▶ 外田田市。 ● 出土<br>上一川 1 下一川                                |
| 11<br>「11<br>「11<br>(12<br>12<br>(12<br>(12<br>(12<br>(12<br>(12<br>(1                                                                                                    | ★ 直页 年<br>時能入事位品<br>事能入事位品<br>事項<br>事項<br>事項<br>1<br>2<br>显示1男2条                                                                                                    | ス 医 学 会<br>成 支 検 o<br>称<br>単位名<br>工 字 E<br>工 字 E<br>、 其 2 条                                                                                                    | <ul> <li>高台管)</li> <li>新菜中版 O</li> <li>集</li> <li>集</li> <li>1</li> <li>2</li> <li>3</li> <li>4</li> </ul>                                                                                                    | 理系統<br>(第64人等料用現人)<br>(学校集二人用間用の2040)<br>(学校集二人用間用の2040)<br>(学校集二人用間用の2040)<br>(学校集二人用間用の2040)                                                                                                    | ↓04 16 23 52 台間離が<br>2/29 14 09 06 台間離が<br>2/29 14 00 46 台間離が<br>2/29 14 00 2 台間離が                                                                                                    | · · · · · · · · · · · · · · · · · · ·                                                                                                    | 28                                                                 |                                                                                                    | -全部- v<br>ある 4<br>功 2<br>功 2<br>功 2<br>功 2<br>功 2<br>功 2                                                                                                    | NEESIG<br>024-01-04 16 23 52<br>023-12-29 14 09 07<br>023-12-29 14 08 47<br>023-12-29 14 08 21<br>023-12-39 14 08 21                                                                                                    | C Series Series | - 🛛 X | 9 90000 • 9 80<br>L=9 1 F=9                              |
| 1275日本人<br>RBR-<br>1275日本44<br>127日の中心<br>127日の中心<br>127日の<br>127日の中心<br>127日の中心<br>127日の中心<br>127日の<br>127日の中心<br>127日の中心                                                                                                    | 社         田田         日           日本         日本         日           市場         日         日           日         日         日           日         日         日 </th <th>民 医学会<br/>現今後 0<br/>称<br/>単位名<br/>正字版<br/>正字版<br/>二字版<br/>二字版</th> <th>高台管)<br/>新祥中版 O<br/>(編集)<br/>(編集)<br/>(編集)<br/>(編集)<br/>(編集)<br/>(編集)<br/>(編集)<br/>(編集)<br/>(編集)<br/>(編集)<br/>(編集)<br/>(編集)<br/>(編集)<br/>(編集)<br/>(編集)</th> <th>理系統<br/>(現象入学が現象人<br/>(学校集人用間第20240)<br/>(学校集人用間第20240)<br/>(学校集人用間第20240)<br/>(学校集人用間第20240)<br/>(学校集人用間第20240)<br/>(学校集人用間第20240)<br/>(学校集人用間第20240)</th> <th>시04 16 23 52 台(陳台)<br/>1/29 14 09 06 台(陳白)<br/>1/29 14 08 46 台(陳白)<br/>1/29 14 08 46 台(陳白)<br/>1/29 14 07 49 台(陳白)<br/>1/29 14 07 49 台(陳白)</th> <th>予料品版           I下数任务           I下数任务           I下数任务           I下数任务</th> <th>28</th> <th></th> <th>-金郎- ×<br/>ある 4<br/>初 3<br/>初 3<br/>初 3<br/>3<br/>初 3<br/>2<br/>3<br/>3<br/>3<br/>3<br/>3<br/>3<br/>3<br/>3<br/>3<br/>3<br/>3<br/>3<br/>3<br/>3<br/>3<br/>3<br/>3<br/>3</th> <th>NEESIG<br/>024-01-04 16 23 52<br/>023-12-29 14 09 67<br/>023-12-29 14 08 47<br/>023-12-29 14 08 47<br/>023-12-29 14 07 40<br/>023-12-29 14 07 49</th> <th></th> <th>- 2 ×</th> <th><ul> <li>▶ MERA- &gt; 20</li> <li>▶ E-R 1 F-R</li> </ul></th>                                                                                                    | 民 医学会<br>現今後 0<br>称<br>単位名<br>正字版<br>正字版<br>二字版<br>二字版                                                                                                    | 高台管)<br>新祥中版 O<br>(編集)<br>(編集)<br>(編集)<br>(編集)<br>(編集)<br>(編集)<br>(編集)<br>(編集)<br>(編集)<br>(編集)<br>(編集)<br>(編集)<br>(編集)<br>(編集)<br>(編集)                                                                                                    | 理系統<br>(現象入学が現象人<br>(学校集人用間第20240)<br>(学校集人用間第20240)<br>(学校集人用間第20240)<br>(学校集人用間第20240)<br>(学校集人用間第20240)<br>(学校集人用間第20240)<br>(学校集人用間第20240)                                                                                                    | 시04 16 23 52 台(陳台)<br>1/29 14 09 06 台(陳白)<br>1/29 14 08 46 台(陳白)<br>1/29 14 08 46 台(陳白)<br>1/29 14 07 49 台(陳白)<br>1/29 14 07 49 台(陳白)                                                                                 | 予料品版           I下数任务           I下数任务           I下数任务           I下数任务                                                                                                    | 28                                                                 |                                                                                                    | -金郎- ×<br>ある 4<br>初 3<br>初 3<br>初 3<br>3<br>初 3<br>2<br>3<br>3<br>3<br>3<br>3<br>3<br>3<br>3<br>3<br>3<br>3<br>3<br>3<br>3<br>3<br>3<br>3<br>3                                                                                                    | NEESIG<br>024-01-04 16 23 52<br>023-12-29 14 09 67<br>023-12-29 14 08 47<br>023-12-29 14 08 47<br>023-12-29 14 07 40<br>023-12-29 14 07 49                                                                                                    |                                                                                                    | - 2 × | <ul> <li>▶ MERA- &gt; 20</li> <li>▶ E-R 1 F-R</li> </ul> |
| 1177名第二人<br>Reale -<br>117日 (117日)<br>117日 (117日)<br>117日 (1171)<br>117日 (1171)<br>117日 (1171)<br>117日 (1171)<br>117日 (1171)<br>117日 (1171)<br>117日 (1171)<br>117日 (1171)<br>117日 (1171)<br>117日 (1171)<br>117日 (1171)<br>117日 (1171)<br>117日 (1171)<br>117日 (1171)<br>1171)<br>1171 (1171)<br>1171)<br>1171 (117                                                                                                    | 4 四月 3<br>明治人中に向<br>第項<br>1<br>2<br>至示1別2余                                                                                                    | 民 医 字 夕<br>思考读 o<br>称<br>称<br>如位表<br>江宁区<br>江宁区<br>江宁区                                                                                                    | 高台管?                                                                                                    | 理系統<br>(現象)、学校開発人<br>(学校第二人用間約20240<br>(学校第二人用間約20240<br>(学校第二人用間約20240<br>(学校第二人用間約20240<br>(学校第二人用間約20240<br>(学校第二人用間約20240<br>(学校第二人用間約20240<br>(学校第二人用間約20240)                                                                                                    | /04 16 23 52 台(議会)<br>/29 14 09 06 台(議会)<br>/29 14 08 46 台(議会)<br>/29 14 06 29 谷(議会)<br>/29 14 06 14 分(議会)<br>/29 14 06 14 分(議会)<br>/29 14 06 14 分(議会)                                                                | 平和名称           下数后角           「下数后角           「下数后角           「下数后角           「下数后角           「下数后角                                                                                                    |                                                                    | 取<br>取<br>取<br>取<br>取<br>取<br>取<br>の<br>和<br>の<br>の<br>の<br>の<br>の<br>の<br>の<br>の<br>の<br>の<br>の<br>の<br>の | - 金郎 - V<br>ある - 4<br>わり - 2<br>わり - 2<br>わ<br>- 2<br>わり - 2<br>わ<br>- 2<br>わり - 2<br>わり - 2<br>わ<br>- 2<br>わり - 2<br>わ<br>- 2<br>わり - 2<br>わ<br>- 2<br>わ<br>- 2<br>- 2<br>わ<br>- 2<br>わ<br>- 2<br>わ<br>- 2<br>- 2<br>- 2<br>- 2<br>- 2<br>- 2<br>- 2<br>- 2<br>- 2<br>-<br>- 2<br>- 2                                                                                                    | HLEXIFI<br>2024/1-04<br>2021-12-28<br>2021-12-28<br>2020 |                                                                                                    | - 2 × | <ul> <li>9.0080 → 20</li> <li>1 T-3</li> </ul>           |
| 12768年人<br>RBER-<br>CD 夏子思点441<br>年度考核<br>中期考核<br>中期考核<br>所習中現<br>CD 学会会员 《                                                                                                    | 4 四页 9<br>第80人中にGG<br>第80人中にGG<br>第80<br>月<br>日<br>二<br>二<br>二<br>二<br>二<br>二<br>二<br>二<br>二<br>二<br>二<br>二<br>二<br>二<br>二<br>二<br>二<br>二                                                                                                    | 民 医学会<br>思想体 0<br>称<br>単位名<br>正字弦<br>正字弦<br>正字弦<br>正字弦<br>二字弦                                                                                                    | <ul> <li>市台管?</li> <li>新型中版 0</li> <li>(注意)</li> <li>(注意)</li> <li>(注)</li> <li>(注)</li> <li>(注)</li> <li>(注)</li> <li>(⊥)</li> <li>(⊥)</li></ul>                                                                                                    | 理系统<br>(第8人学科育系人<br>(学校集一人見簡和2014)<br>(学校集一人見簡和2014)<br>(学校集二人見簡和2014)<br>(学校集二人見簡和2014)<br>(学校集二人見簡和2014)<br>(学校集二人見簡和2014)<br>(学校集二人見簡和2014)                                                                                                    |                                                                                                    | 平和名称<br>下数任务<br>下数任务<br>下数任务<br>下数任务<br>下数任务<br>下数任务<br>下数任务                                                                                                    |                                                                    | 東東<br>北南谷<br>三原谷<br>三原谷<br>三原谷<br>三原谷<br>三原谷<br>三原谷<br>三原谷<br>三原谷<br>三原谷<br>三原                             | - 金郎 - ・ ・ ・ ・ ・ ・ ・ ・ ・ ・ ・ ・ ・ ・ ・ ・ ・ ・                                                                                                    | 482519<br>022-61-04 16:23:52<br>023-12:29 14:09:07<br>023-12:29 14:09:07<br>023-12:29 14:09:07<br>023-12:29 14:09:07<br>023-12:29 14:09:07<br>023-12:29 14:09:07<br>023-12:29 14:09:07                                                                                                    |                                                                                                    | - 🛛 × | 9 2030 · 9 82                                            |
| 12768年人<br>日本1278月-人<br>日本128月-人<br>中近年9月<br>中近年9月<br>日本128日<br>日本128日<br>日<br>日本128日<br>日<br>日<br>日<br>日<br>日<br>日<br>日<br>日<br>日<br>日<br>日<br>日<br>日<br>日<br>日<br>日<br>日<br>日                                                                                                    | 4 四月 9<br>第80人年10日<br>年間<br>第<br>日<br>日<br>日<br>日<br>日<br>日<br>日<br>日<br>日<br>日<br>日<br>日<br>日<br>日<br>日<br>日<br>日<br>日                                                                                                    | ス 医 字 分<br>復ち休 0<br>称<br>町 位 花<br>町 平 昭<br>町 平 昭<br>二 平 昭                                                                                                    | 店台管灯<br>新型中版 0<br>(成年)<br>月2<br>3<br>4<br>5<br>6<br>7<br>8<br>9<br>9                                                                                                    | 理系统<br>(第4人学科考え人<br>(第4人学科考え人<br>(学校課二人用意用202401<br>(学校課二人用意用202402<br>(学校課二人用意用202302<br>(学校課二人用意用202302<br>(学校課二人用意用202302<br>(学校課二人用意用202302<br>(学校課二人用意用202302                                                                                                    | 104 16 23 52 台道的<br>1229 14 09 06 台道的<br>1229 14 08 46 台道的<br>1229 14 08 46 台道的<br>1229 14 06 14 台道的<br>1229 14 06 14 台道的<br>1229 14 04 47 台道的<br>1229 14 04 47 台道的                                                   | 第88部で<br>第86第<br>(下報任务)<br>(下報任务)<br>(下報任务)<br>(下報任务)<br>(下報任务)<br>(下報任务)<br>(下報任务)                                                                                                    |                                                                    | 東東<br>秋秋日<br>東京は<br>東京は<br>東京は<br>東京は<br>東京は<br>東京<br>東京<br>日<br>東京<br>日<br>東京                             | -200 - 200<br>200 - 200<br>200<br>200 - 200<br>200 - 200<br>2 | NB251F1<br>022-47-28 14.09.07<br>022-17-29 14.09.07<br>022-17-29 14.09.07<br>022-17-29 14.09.07<br>022-17-29 14.09.14<br>023-17-29 14.09.14<br>023-17-29 14.09.23<br>022-17-29 14.09.24                                                                                                    |                                                                                                    | - 2 × | 9 XIBIN 9 83                                             |
| 11 87488 · · · · · · · · · · · · · · · · · ·                                                                                                    | 4 四月 4<br>初始人村に広<br>7年8月<br>1<br>2<br>三宗1男2余                                                                                                    | 尺 医 字 之<br>復方は 0<br>称<br>仰位祭<br>江 字塔<br>江 字塔<br>江 字塔                                                                                                    | 市台管打<br>第二世代の<br>(成年) 第二世代の<br>(成年) 第二世代の<br>(市) 第二世代の<br>(市) </th <th>理系统<br/>(株) (1988)<br/>(1988)<br/>(19</th> <th>104 16 23 52 分開始的<br/>129 14 09 06 分開設で<br/>129 14 09 06 分開設で<br/>129 14 00 24 分開設で<br/>129 14 07 49 分開設で<br/>129 14 06 23 分開設で<br/>129 14 06 14 分開設で<br/>129 14 04 47 切開設で<br/>129 14 04 47 切開設で<br/>129 14 04 57 切開設で</th> <th><b>学科名称</b><br/>下数任务<br/>下数任务<br/>下数任务<br/>下数任务<br/>下数任务<br/>下数任务<br/>下数任务<br/>下数任务<br/>下数任务<br/>下数任务<br/>下数任务<br/>(下数任务)</th> <th></th> <th></th> <th>- 200 - 200 - 200</th> <th>NEESIA<br/>922-01-04 1022-52<br/>923-12-29 14-08 07<br/>923-12-29 14-08 07<br/>923-12-29 14-08 07<br/>923-12-29 14-08 07<br/>923-12-29 14-04 48<br/>923-12-29 14-04 48<br/>923-12-29 14-01 48</th> <th></th> <th></th> <th>9 XIGH- 9 80</th> | 理系统<br>(株) (1988)<br>(1988)<br>(19 | 104 16 23 52 分開始的<br>129 14 09 06 分開設で<br>129 14 09 06 分開設で<br>129 14 00 24 分開設で<br>129 14 07 49 分開設で<br>129 14 06 23 分開設で<br>129 14 06 14 分開設で<br>129 14 04 47 切開設で<br>129 14 04 47 切開設で<br>129 14 04 57 切開設で        | <b>学科名称</b><br>下数任务<br>下数任务<br>下数任务<br>下数任务<br>下数任务<br>下数任务<br>下数任务<br>下数任务<br>下数任务<br>下数任务<br>下数任务<br>(下数任务)                                                                                                    |                                                                    |                                                                                                    | - 200 - 200                                                                                                    | NEESIA<br>922-01-04 1022-52<br>923-12-29 14-08 07<br>923-12-29 14-08 07<br>923-12-29 14-08 07<br>923-12-29 14-08 07<br>923-12-29 14-04 48<br>923-12-29 14-04 48<br>923-12-29 14-01 48                                                                                                    |                                                                                                    |       | 9 XIGH- 9 80                                             |
| 11日日本<br>11日日本<br>11日日本 | 4 83 4<br>990-4026<br>990-2027<br>990-2026<br>990-2027<br>990-2027<br>900-2027<br>900-2027<br>900-2 | 民 医学会<br>理想 (2)<br>#<br>#<br>#<br>#<br>#<br>#<br>#<br>#<br>#<br>#<br>#<br>#<br>#<br>#<br>#<br>#<br>#<br>#<br>#                                                                                                    | A 后台管が<br>新本地版 0<br>(点点)<br>(点点)<br>(点点)<br>(点点)<br>(点点)<br>(点点)<br>(点点)<br>(点点                                                                                                    | 理系統<br>(現象)、学校開発人<br>(学校第二人用間約00240<br>(学校第二人用間約00240<br>(学校第二人用問約00240<br>(学校第二人用問約00240<br>(学校第二人用詞約00240<br>(学校第二人用問約00240<br>(学校第二人用問約00                                                                                                    | 104 16 23 52 余田勝村<br>125 14 99 65 金田都子<br>125 14 90 66 金田都子<br>125 14 00 46 金田都子<br>125 14 06 14 金田都子<br>125 14 06 14 金田都子<br>125 14 04 7 43 金田都子<br>125 14 04 7 43 金田都子<br>125 14 04 7 43 岡都子<br>125 14 04 7 52 岡都幹子 | <b>学科主部</b><br>下版任何<br>「下版任何<br>「下版任何<br>「下版任何<br>「下版任何<br>「下版任何<br>「下版任何<br>「下版任何<br>「下版任何<br>」<br>「下版任何<br>」<br>「下版任何<br>」<br>一<br>二<br>一<br>二<br>一<br>二<br>一<br>二<br>一<br>二<br>一<br>二<br>一<br>二<br>一<br>二<br>一<br>二<br>一<br>二<br>一<br>二<br>二<br>二<br>二<br>二<br>二<br>二<br>二<br>二<br>二<br>二<br>二<br>二 | (1)<br>(1)<br>(1)<br>(1)<br>(1)<br>(1)<br>(1)<br>(1)<br>(1)<br>(1) | <b>東東</b><br><b>福井</b>                                                                                     |                                                                                                    | NG2397<br>024-01-04 16-27-52<br>023-12-28 14-09-07<br>023-12-28 14-09-07<br>023-12-28 14-09-07<br>023-12-28 14-09-07<br>023-12-28 14-09-23<br>023-12-29 14-09-53<br>023-12-29 14-01-53                                                                                                    |                                                                                                    | - 0 × | • 20080 • 9 82<br>                                       |

进入"新增申报"、"中期考核"申报类型列表,可点击操作栏中的"下载附件"按钮,提 交下载任务;再打开"下载进度"页面,查看附件下载进程,下载完毕后,点击对应下载任 务后的【下载】按钮,将附件下载至本地。

技术支持: 0510-83705188